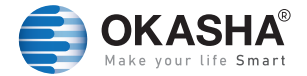

## WIFI SMART POWER EXTENSION

### User Manual

www.okashasmart.com

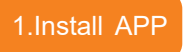

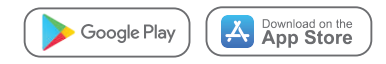

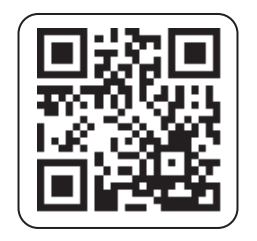

Scan QR code (compatible with Android & iOS system), or search "Okasha Smart" in APP Store or Google Play

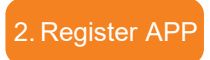

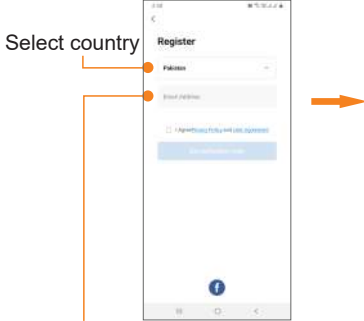

Sign in with Email or Facebook Enter Verification Code

Enter Verification Code

Anter Verification Code

Anter Verification Code

Anter Verification

Anter Verification

Anter Verification

Anter Verification

Anter Verification

Anter Verification

Anter Verification

Anter Verification

Anter Verification

Anter Verification

Anter Verification

Anter Verification

Anter Verification

Anter Verification

Anter Verification

Anter Verification

Anter Verification

Anter Verification

Anter Verification

Anter Verification

Anter Verification

Anter Verification

Anter Verification

Anter Verification

Anter Verification

Anter Verification

Anter Verification

Anter Verification

Anter Verification

Anter Verification

Anter Verification

Anter Verification

Anter Verification

Anter Verification

Anter Verification

Anter Verification

Anter Verification

Anter Verification

Anter Verification

Anter Verification

Anter Verification

Anter Verification

Anter Verification

Anter Verification

Anter Verification

Anter Verification

Anter Verification

Anter Verification

Anter Verification

Anter Verification

Anter Verification

Anter Verification

Anter Verification

Anter Verification

Anter Verification

Anter Verification

Anter Verification

Anter Verification

Anter Verification

Anter Verification

Anter Verification

Anter Verification

Anter Verification

Anter Verification

Anter Verification

Anter Verification

Anter Verification

Anter Verification

Anter Verification

Anter Verification

Anter Verification

Anter Verification

Anter Verification

Anter Verification

Anter Verification

Anter Verification

Anter Verification

Anter Verification

Anter Verification

Anter Verification

Anter Verification

Anter Verification

Anter Verification

Anter Verification

Anter Verification

Anter Verification

Anter Verification

Anter Verification

Anter Verification

Anter Verification

Anter Verification

Anter Verification

Anter Verification

Anter Verification

Anter Verification

Anter Verification

Anter Verification

Anter

Enter verification code (Only when registering with phone number needed)

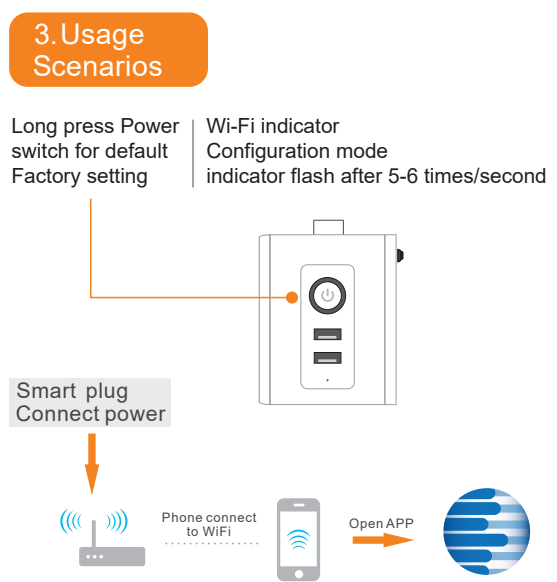

Download ApplIOS&android

#### 4. Configure

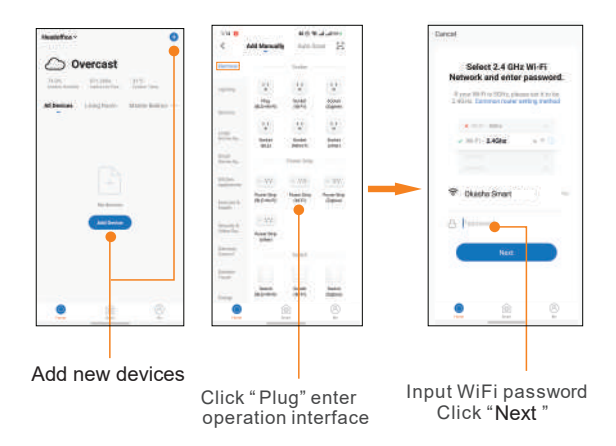

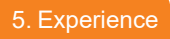

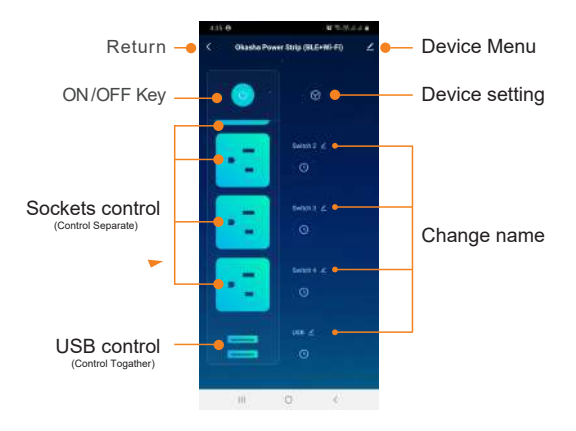

#### 6. Parameters

Product: Smart Power Extension Rated Voltage: AC 110~240V Rated Current: 16A AC Frequency: 50/60HZ USB Charger: 2.1A Max Power: Up to 3500W

ON/OFF Button Press Long Time,Restore to Factory Settings

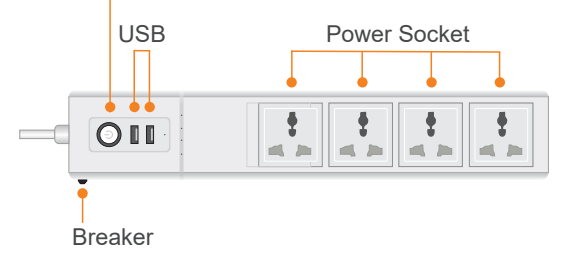

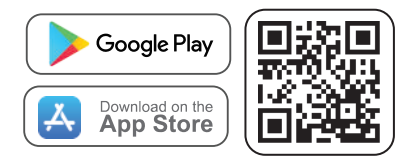

# **Follow us** for Discount & New Products

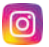

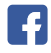

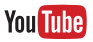

OkashaSmartOfficia**l** 

OkashaSmart

OkashaSmart

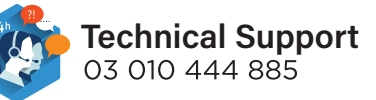